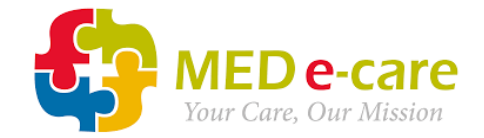

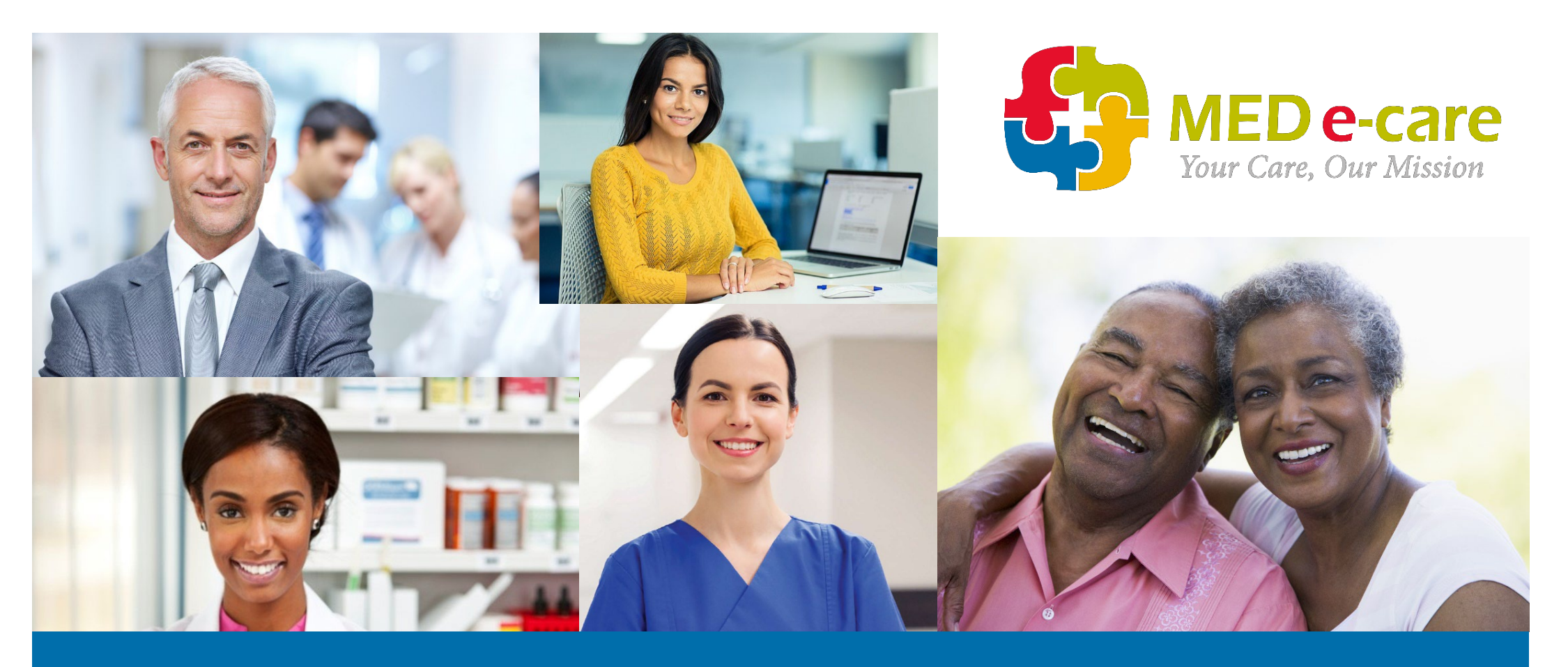

## Nourish / MED e-care API From eMAR Go Live

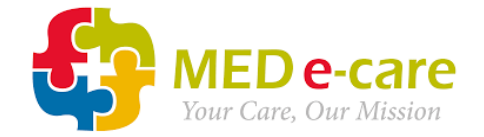

## **Integration Information**

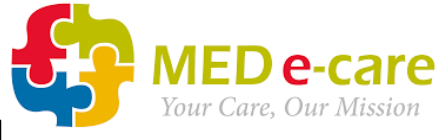

### **MED e- care and Nourish - Resident & Medication API**

Nourish is the system of record for <u>resident</u> details.

The following data flows FROM Nourish TO MED e-care:

- Title
- First name
- Last name
- Gender
- DOB
- NHS number
- Photo
- Admitted/discharged status
- Date of admission
- Date of discharge (if applicable)
- Allergies and intolerances
- Address (room number, if set up in Nourish)
- For data to flow, the resident must
  - be marked as "permanent" and "residential" in Nourish
  - have an NHS number and date of birth correctly entered with no spaces or special characters

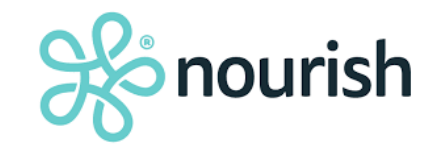

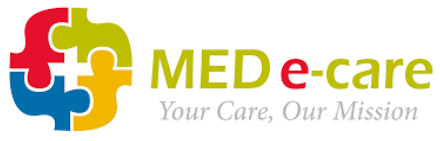

### MED e- care and Nourish - Resident & Medication API

**MED e-care is the system of record for <u>medication</u> details. The following data flows <b>FROM MED e-care TO Nourish**:

#### **Administration Details:**

- Medication name
- "Administered" or "Not Administered"
- Reason for "Not Administered", if applicable
- Amount given
- Any notes
- Staff name
- Witness name, if applicable

#### **Medication Profile Details:**

- Medication name
- Start date and end date if applicable
- Instructions
- Status:
  - Active
  - Discontinued (with dates)
  - On Hold (with dates)

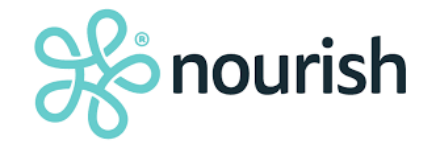

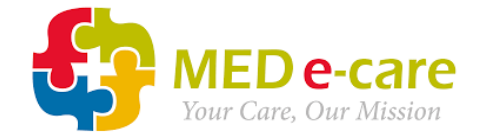

## **Data Flow Examples**

# "Administered" in MED e-care

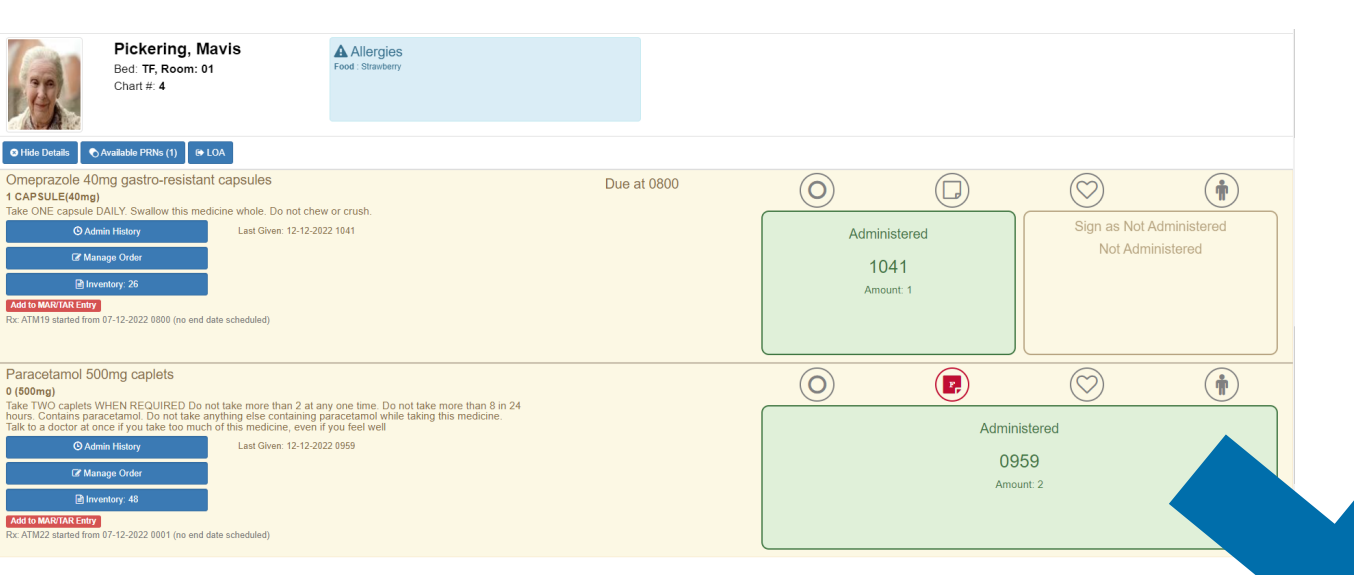

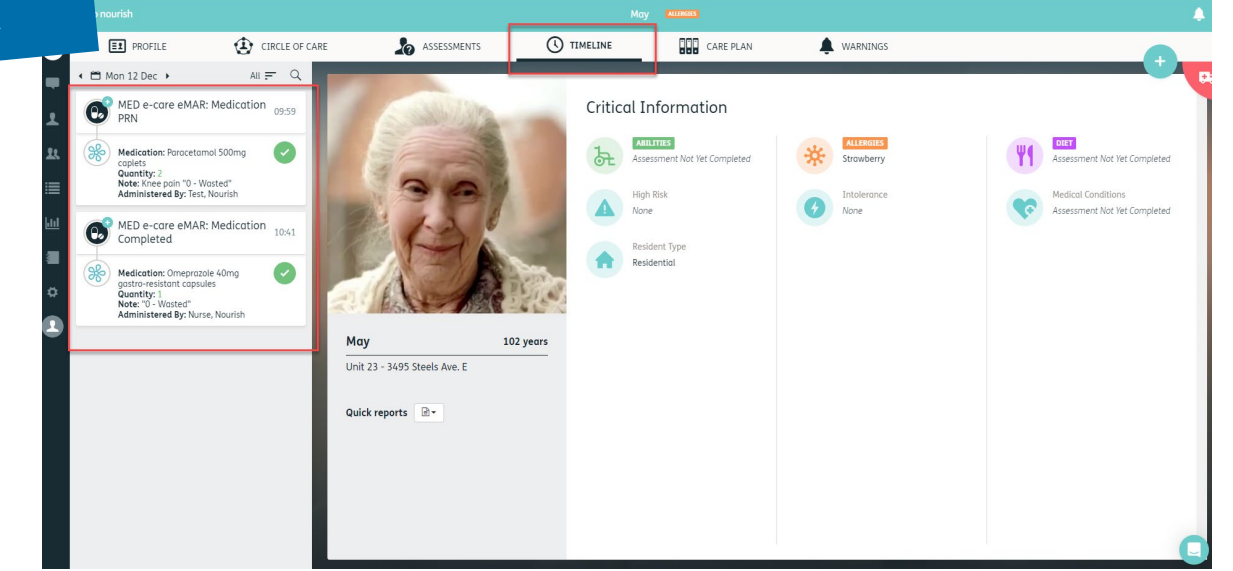

e-care

Your Care, Our Mission

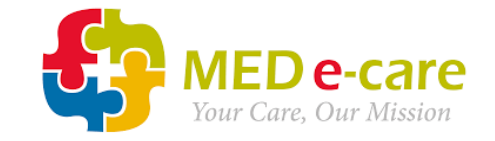

# "Not Administered" in MED e-care

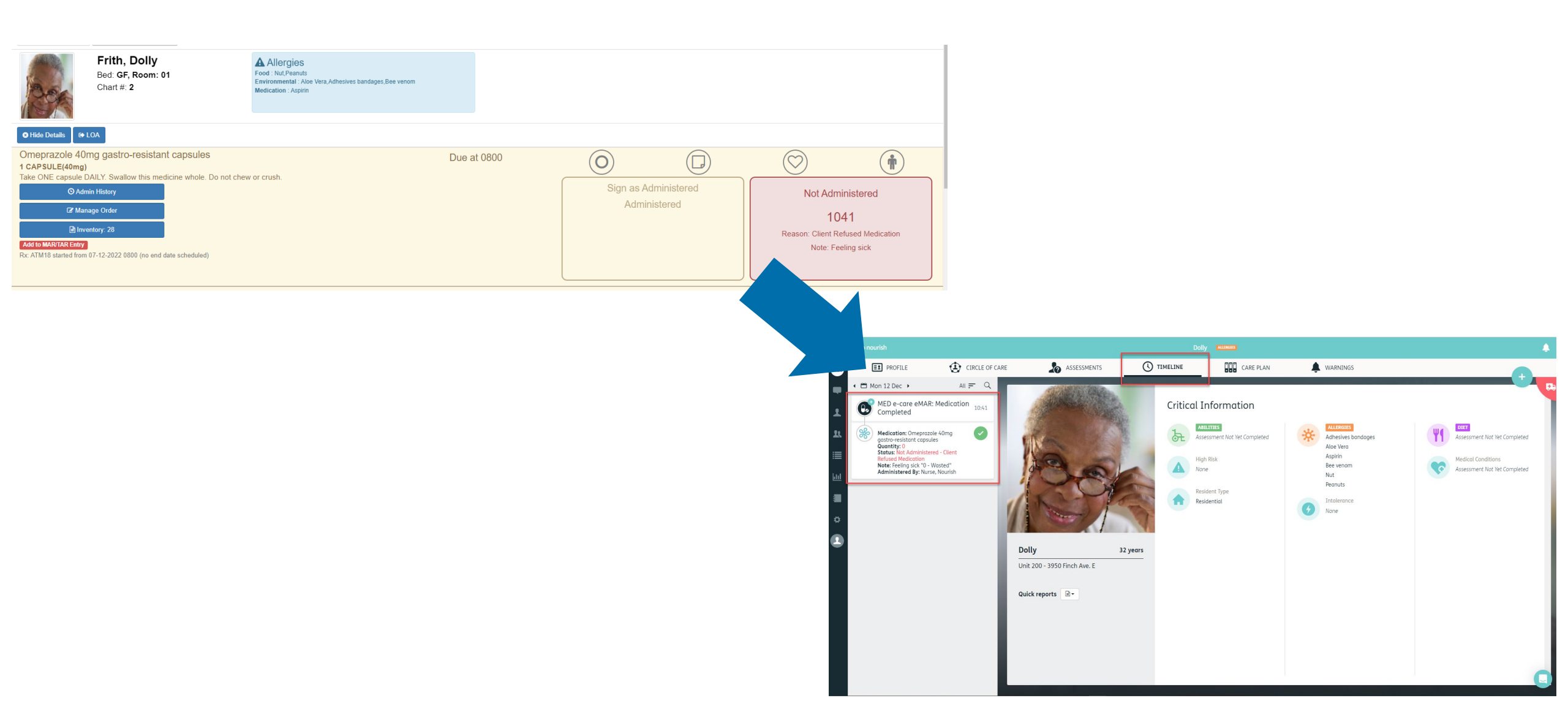

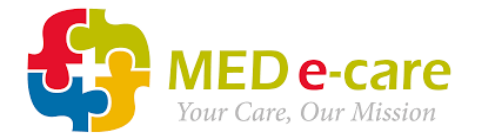

#### Medication Profile – Active and On Hold Meds (Current Medication)

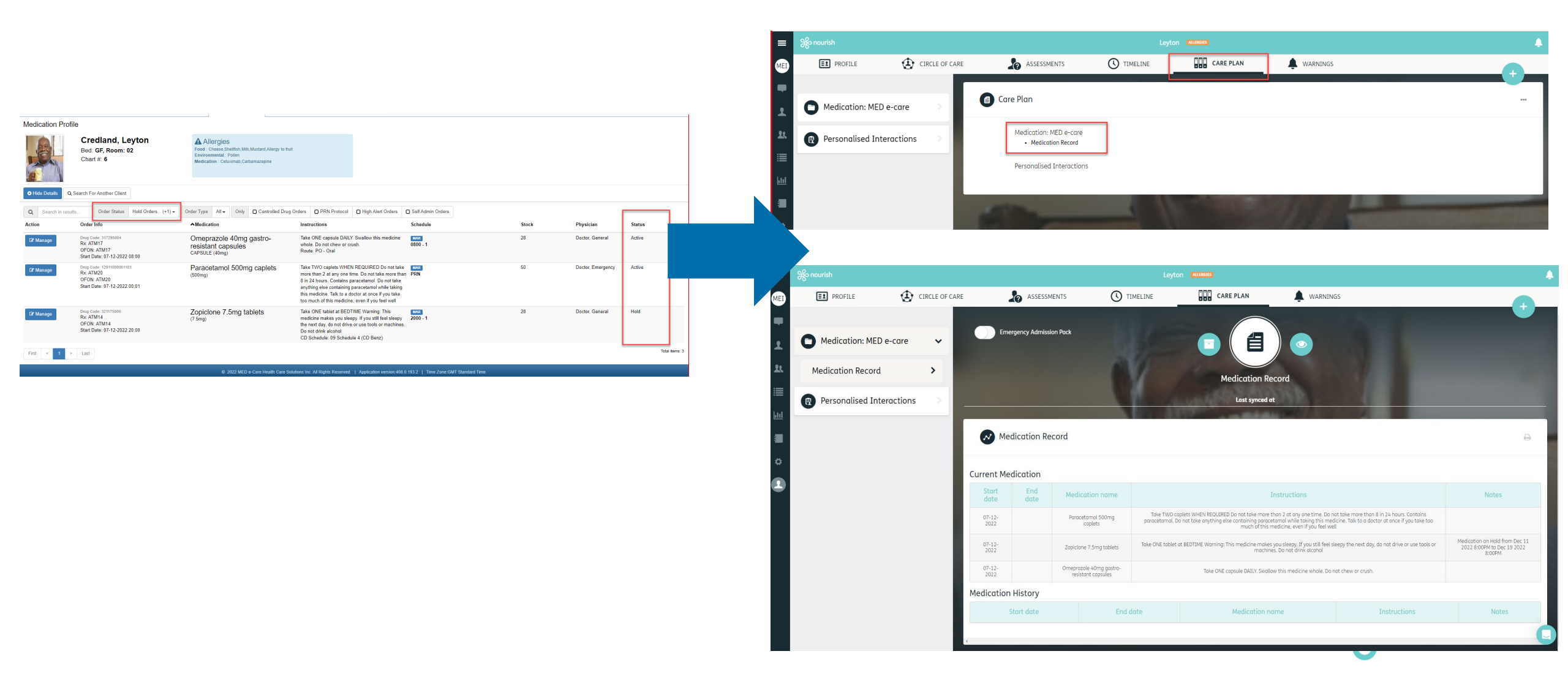

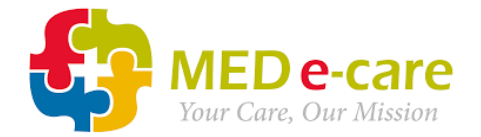

#### Medication Profile – Discontinued / Ended (Medication History)

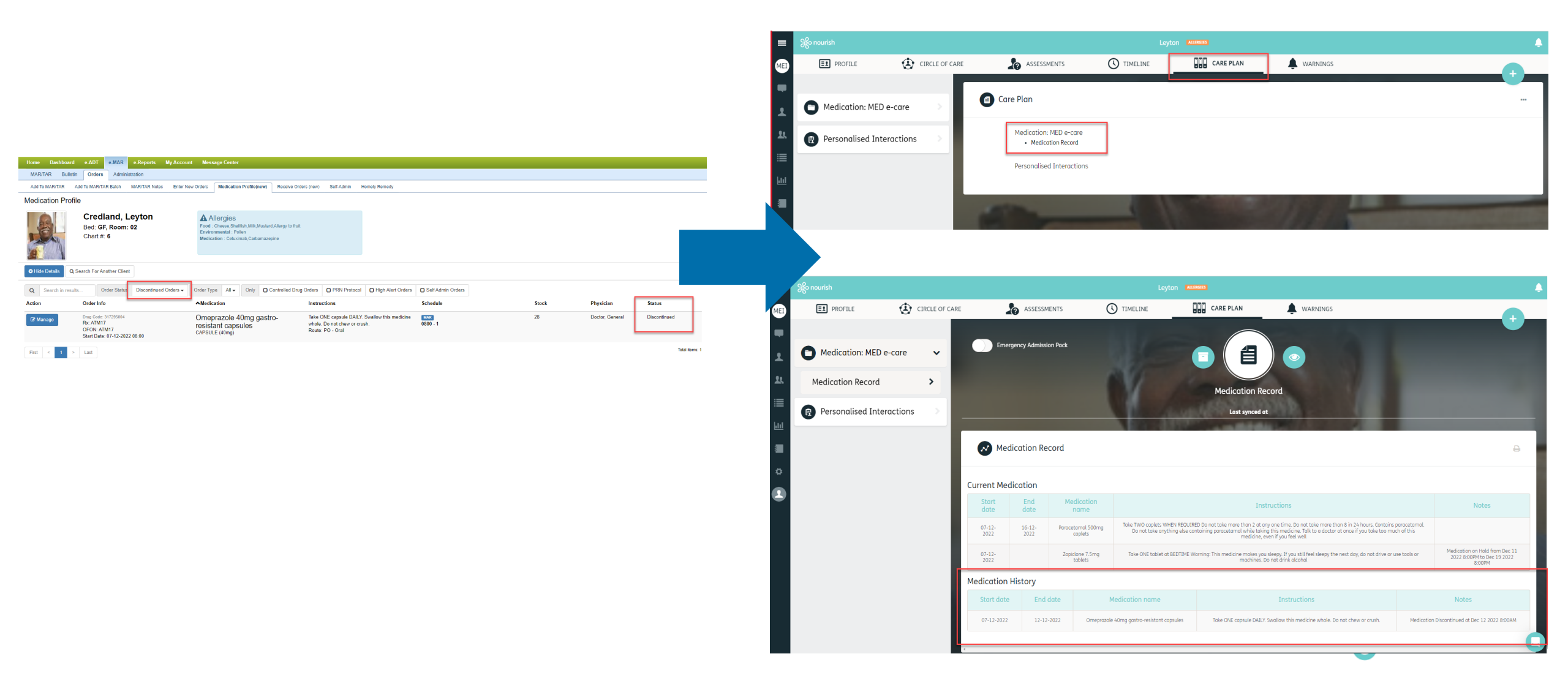

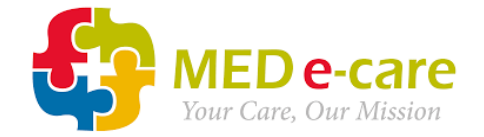

# **Activating The Integration**

MED e-care Confidential © 2020 by MED e-care Healthcare Solutions Inc. All rights reserved.

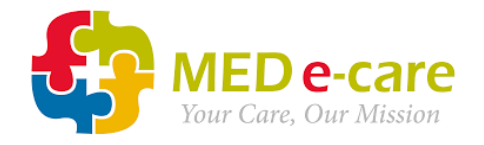

# **Setting Up the Integration**

- 1. Complete the Pre-Integration Checklist
- 2. In Nourish, head over to *Extensions* located under Administration in the menu and navigate to MED e-care eMAR.
- 3. Select the warning icon for your service to view NHS numbers & Date of Birth for your residents. Please ensure that each individual has a valid NHS/CHI number (no white spaces) and DOB in Nourish. If there is missing/incorrect information, please update the profiles before you progress.

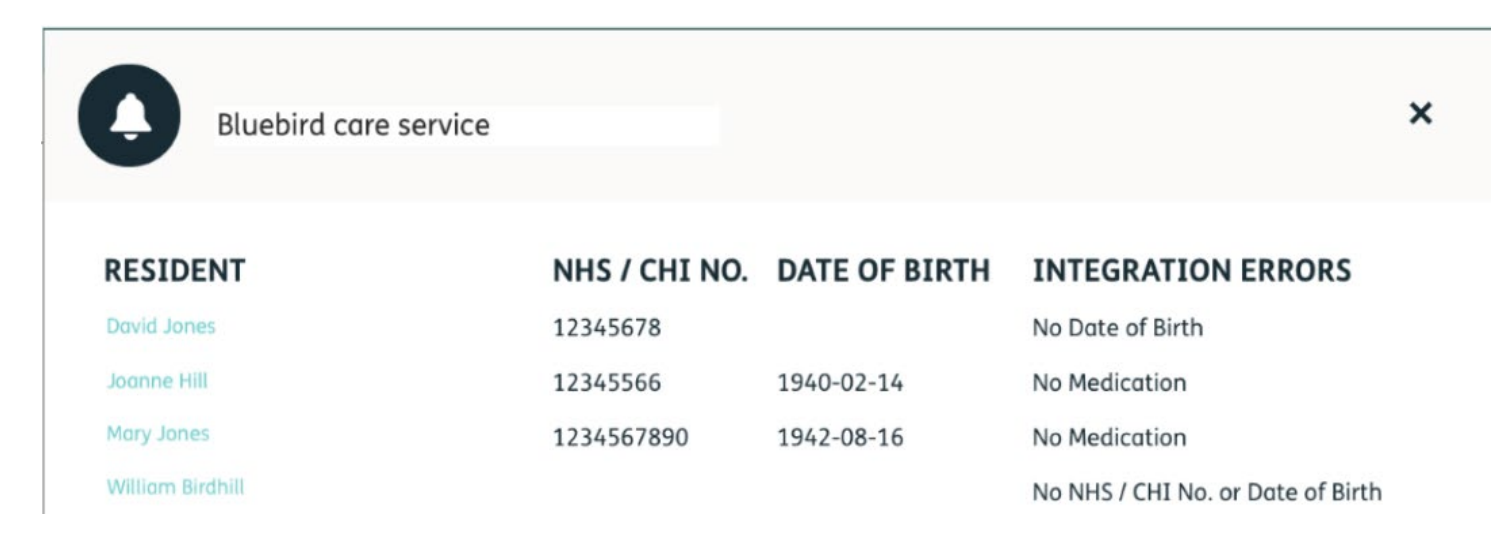

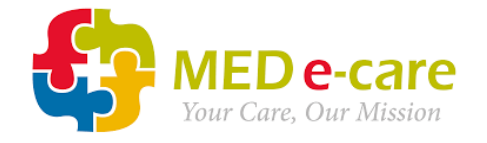

# **Setting Up the Integration**

- 4. MED e-care will share with you a token to enable the integration.
- 5. Head back over to *Extensions* in Nourish and locate *MED e-care eMAR* in the list. Toggle on the integration on for your service(s).

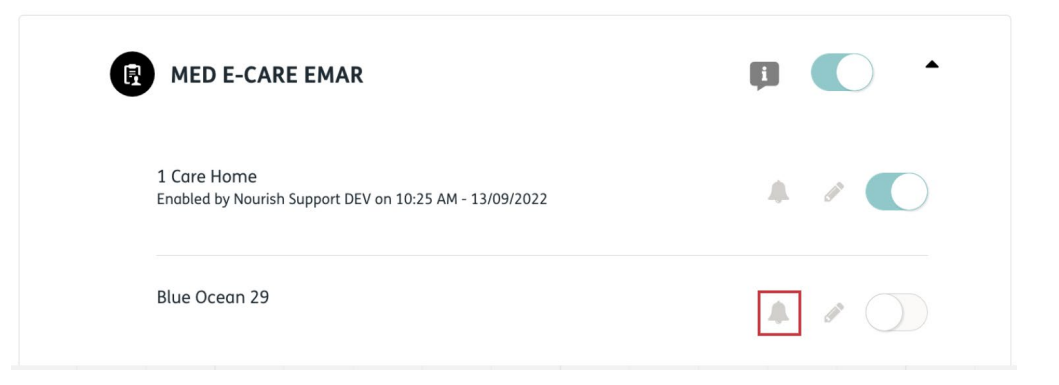

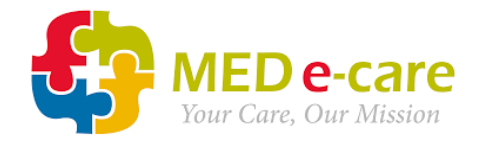

# **Setting Up the Integration**

6. Read and accept the T&Cs.

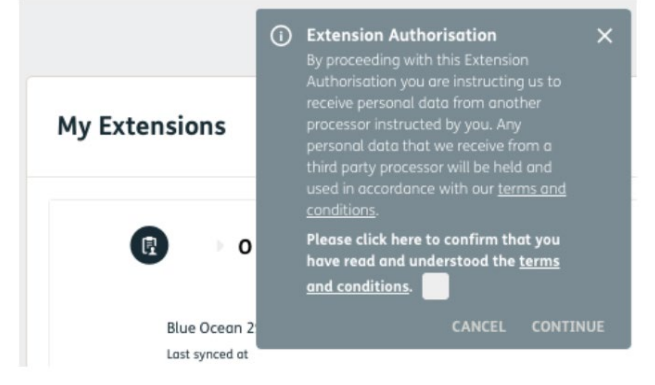

7. Enter the token(s). We recommend that you copy and paste the token(s) to ensure accuracy.

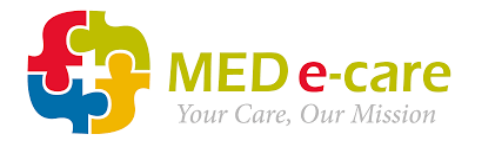

## **IMPORTANT**

- Your resident data in MED e-care will be populated from the data in Nourish. It is your responsibility to ensure that this data is accurate.
- You <u>must</u> make sure that the resident has an accurate NHS/CHI number entered into Nourish. Without it, your pharmacy will not be able to send medication data for that resident.

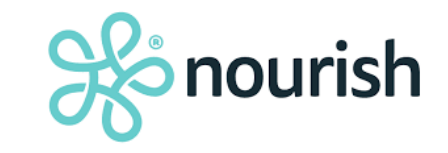